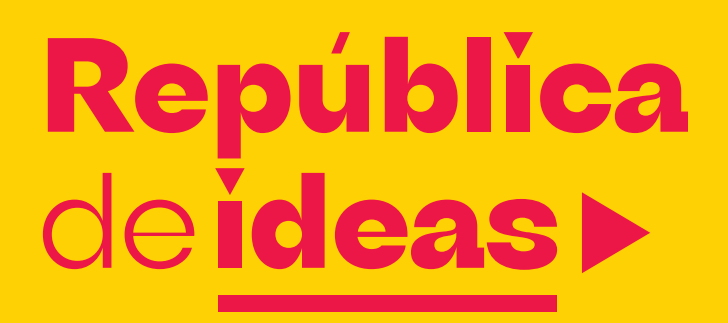

Paso a paso para subir tu idea y contribuir al futuro de la **República Dominicana** 

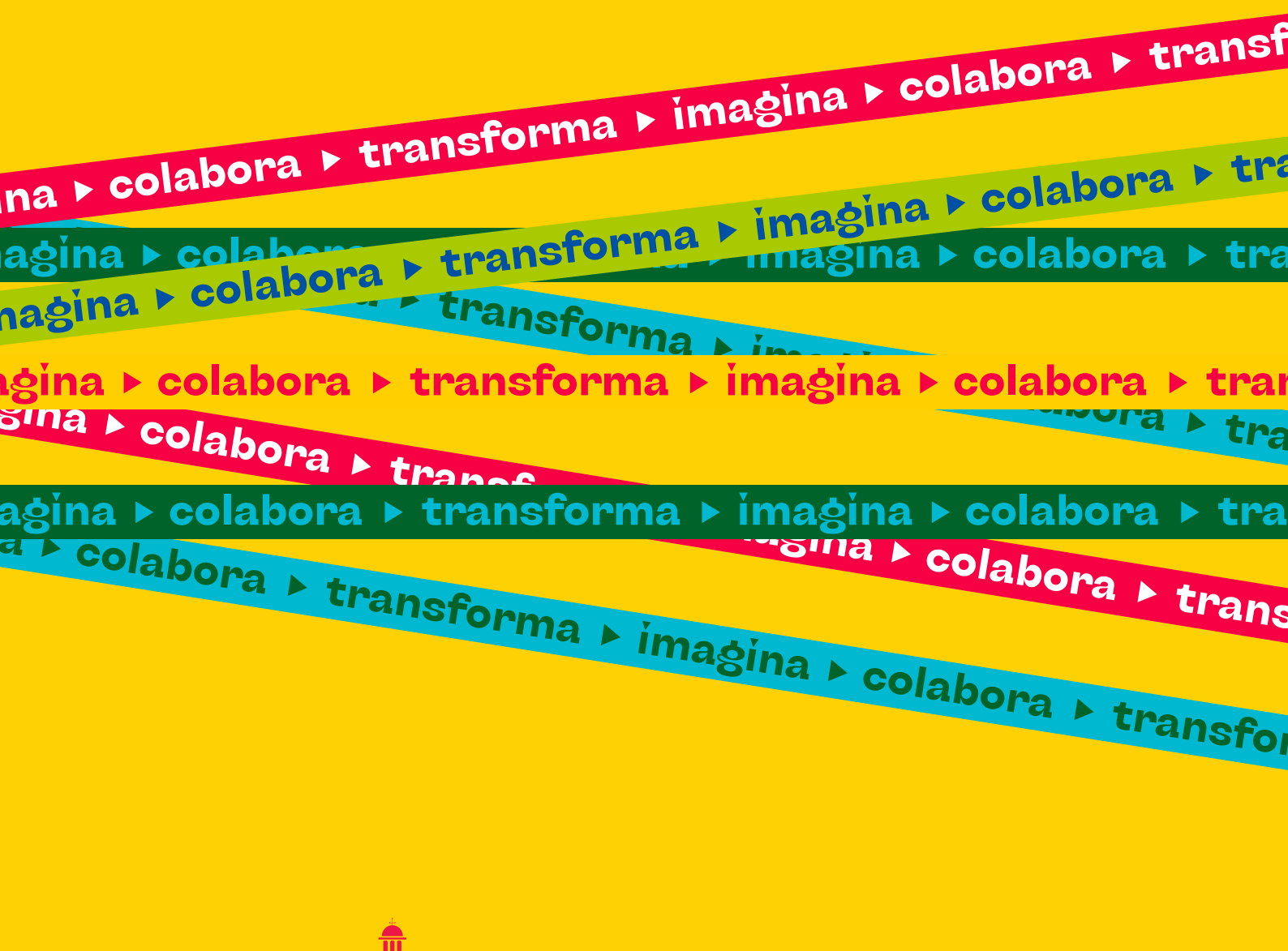

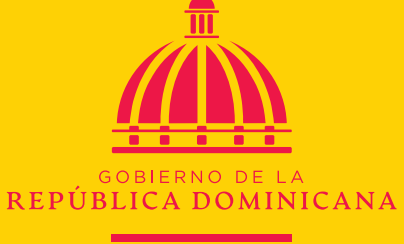

**Bloomberg Philanthropies** 

## ¡Bienvenido(a)!

**República de ideas** es más que un concurso, es una invitación abierta a soñar en grande y a transformar esos sueños en propuestas concretas que aporten al futuro de la República Dominicana.

Esta guía fue creada para acompañarte paso a paso en el proceso de postulación. Aquí encontrarás explicaciones claras, ejemplos y consejos prácticos para que tú y tu equipo puedan presentar su idea de forma sencilla, ordenada y alineada con los objetivos del concurso.

Porque creemos en el talento que hay en cada comunidad, barrio, escuela y organización, queremos que esta guía te ayude a convertir tu mirada en una propuesta poderosa.

#### ¡Participar es más fácil de lo que parece!

Solo necesitas tres cosas:

- 1. Una buena idea para uno de los tres desafíos: Educación, MIPYMES o Agroindustria.
- 2. Formar un equipo de 3 a 5 personas y elegir a una persona representante.
- **3.** Desarrollar tu idea y subirla antes del 30 de septiembre de 2025.

## ¿Estás listo para construir el futuro de la República Dominicana?

📌 Consulta las bases del concurso dando clic 🚔 aquí

## Sube tu idea en 15 pasos 👾

Paso 1: Accede al sitio web oficial del concurso

Paso 2: Registrate en el concurso o inicia sesión

Paso 3: Dirígete a la sección "Sube tu idea".

Paso 4: Ingresa el nombre de tu idea y selecciona un desafío

Paso 5: Selecciona el tipo de participante

Paso 6: Agrega a los integrantes de tu equipo

Paso 7: Sube el video de motivación del equipo

Paso 8: Sobre la idea: Define el alcance

Paso 9: Selecciona la categoría de participación

Paso 10: Descripción de la idea

Paso 11: Grado de innovación

Paso 12: Impacto de la idea

Paso 13: Adjunta documentación adicional

Paso 14: Revisa el resumen de la postulación

Paso 15: Confirmación y envío de la participación

## Paso 1: Accede al sitio web oficial del concurso

Ingresa al enlace del sitio web oficial del concurso: <u>www.republicadeideas.do</u> y haz clic en cualquier botón que encuentres que diga "participa", o en el botón "Participa ahora", ubicado en el fondo de la pantalla.

Este paso es necesario para crear tu cuenta de usuario, lo cual te permitirá completar y enviar tu postulación.

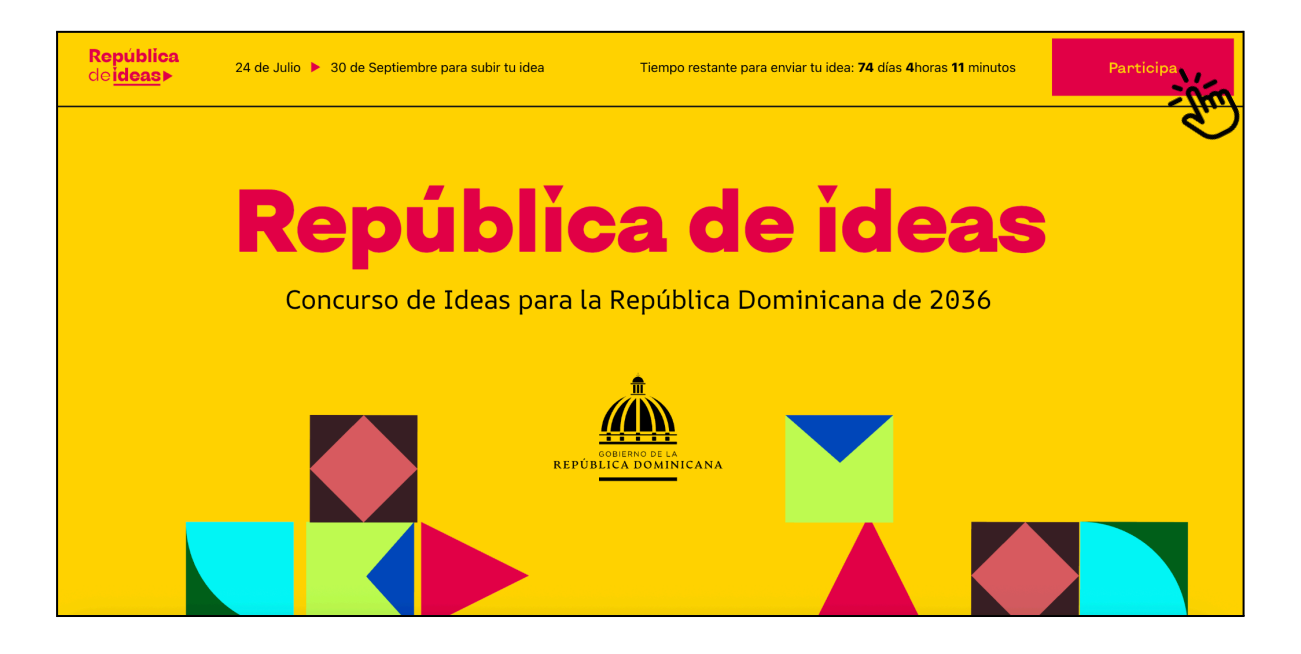

**Importante:** No se recibirán ideas que no se envíen a través del sitio web oficial.

| República<br>cle <mark>ideas</mark> ► Concurso ► | Desafíos 🕨 Cómo participar 🕨 Calendario 🕨 FAQs           |                      | Participa                  |
|--------------------------------------------------|----------------------------------------------------------|----------------------|----------------------------|
|                                                  | a colabora > transforma > imagina > colabora > transform | a ▶ imaĝina ▶ colabo | xra ▶ transforma ▶ in      |
| Siguenos X O in f                                | © 2025 Todos los derechos reservados                     | Términos de uso      | Políticas de<br>privacidad |

## Paso 2: Registrate en el concurso o inicia sesión

Una vez que hayas ingresado al sitio web oficial y hagas clic en el botón **"Participa ahora"**, serás dirigido a la plataforma de postulación.

#### ¿Cómo crear una cuenta paso a paso?

#### 2.1 Inscribete

Al estar en la pantalla principal deberás de darle clic en donde dice inscribirse.

| ▶ imagina ▶ colabora ▶ t                                                                           | República<br>de ideas►<br>¡Bienvenido!<br>Inicia sesión                                                | colabora + transfo                                                                          |
|----------------------------------------------------------------------------------------------------|----------------------------------------------------------------------------------------------------|---------------------------------------------------------------------------------------------|
| ma ▶ imaĝina ▶ colabora ▶ tran<br>imaĝina ▶ colabora ▶ transform<br>imaĝina ▶ colabora ▶ transform | Correo electrónico Introducir correo electrónico Cortraseña Recordar sesión Has olvidado tu contraseña | ansforma ▶ imaĝina ▶ colabora<br>a ▶ imaĝina ▶ colabora<br>a ▶ imaĝina ▶ colabora ▶ transfo |

#### 2.2 Escribe tu correo electrónico

Al darle clic en **"inscribirse"** te va a pedir que escribas tu correo electrónico. Es importante que pongas el correo electrónico al que siempre tengas acceso.

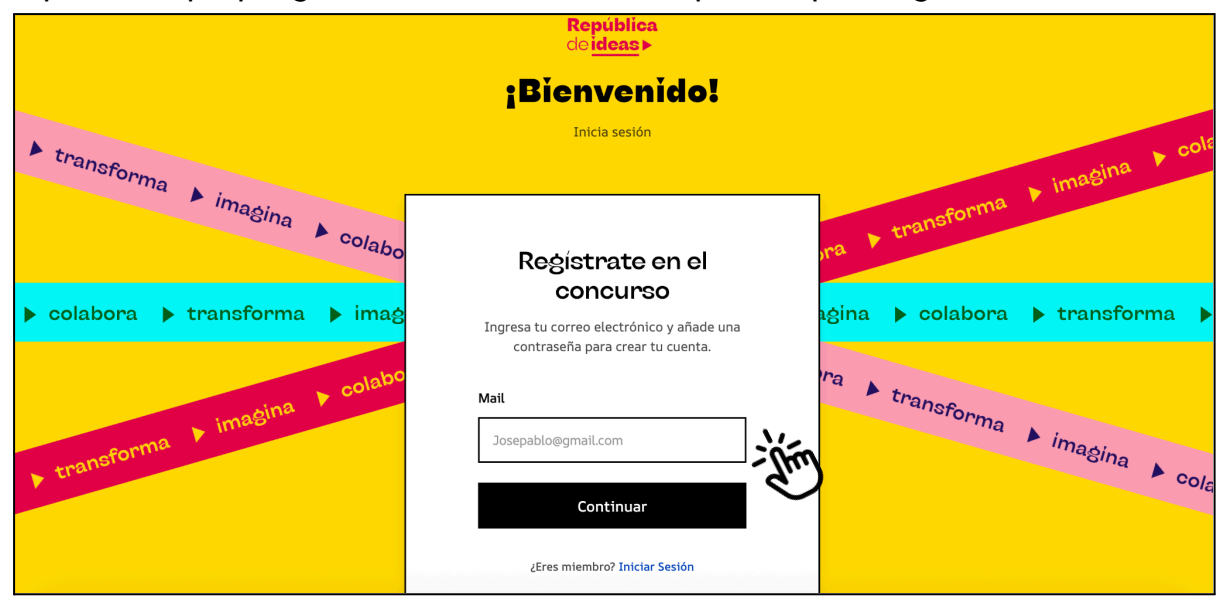

#### 2.3. Verifica tu correo electrónico

Recibirás un mensaje en tu bandeja de entrada con un enlace para verificar tu dirección de correo. Haz clic en ese enlace para continuar el proceso. Si no recibes el correo puedes pedir que se envíe de nuevo.

|                                         | República<br>de <mark>ideas</mark> ≻                                                                                                    |                             |
|-----------------------------------------|----------------------------------------------------------------------------------------------------|-----------------------------|
|                                         | ¡Bienvenido!                                                                                                    | 100                         |
| colabora I transforma                   | Inicia sesión                                                                                                    | X Jabora > transforma > Ima |
| <ul> <li>Imagina ► imagina ►</li> </ul> | Hemos enviado el enlace de confirmación a<br><b>participa@republicadeideas.do</b> . Por favor, revisa tu bandeja de<br>entrada y la carpeta de spam y confírmalo. | ra ▶ transforma ▶ imagina   |
| transforma k imi                        | ¿No has recibido el correo? Enviar de nuevo                                                                                                    | colabora tranco             |
| . colabora Da                           | participa@republicadeideas.do                                                                                                    | ima ima                     |
|                                         | Continuar                                                                                                    |                             |

Haz clic en "crear contraseña", el correo de verificación que te llegará:

| 🧷 Redactar  |   | ÷ | € ( | D I | i Ľ | 0 | ⊘₊                   | Þ                  | D :                                                           | < > | > |
|-------------|---|---|-----|-----|-----|---|----------------------|--------------------|---------------------------------------------------------------|-----|---|
|             |   |   |     |     |     |   |                      |                    |                                                               |     |   |
| Recibidos   |   |   |     |     |     |   | Repúblic             | a                  |                                                               |     |   |
| 🕁 Destacado | 5 |   |     |     |     |   | de <b>racas</b>      |                    |                                                               |     |   |
| Pospuestos  | 3 |   |     |     |     |   |                      |                    |                                                               |     |   |
| ▷ Enviados  |   |   |     |     |     |   |                      |                    |                                                               |     |   |
| Borradores  |   |   |     |     |     |   | Bien                 | /enic              | o a Republica de ideas                                        |     |   |
| ✓ Más       |   |   |     |     |     |   | Gracias              | por re             | istrarte a República de Ideas! Solo queda un paso para        |     |   |
|             |   |   |     |     |     |   | Sigue es             | u cuent            | a.<br>De para terminar tu registro y crear tu contraseña      |     |   |
| Etiquetas   | + |   |     |     |     |   | oigue et             |                    | oo para terrininar ta registro y ordar ta contracorta         |     |   |
|             |   |   |     |     |     |   | Crea                 | r contra           | seña - àin                                                    |     |   |
|             |   |   |     |     |     |   | Este enl             | ace est            | ará disponible por 60 minutos, así que no olvides completarlo |     |   |
|             |   |   |     |     |     |   | P                    |                    |                                                               |     |   |
|             |   |   |     |     |     |   | Si no fui<br>vemos p | ste tú q<br>ronto! | uien inició este registro, puedes ignorar este mensaje. ¡Nos  |     |   |
|             |   |   |     |     |     |   | El equip             | o de F             | epública de Ideas                                             |     |   |

**Importante:** Si no encuentras el correo de verificación en tu bandeja de entrada, revisa también la carpeta de spam o correo no deseado. Debes completar esta verificación para continuar con el proceso de registro.

¿No recibiste el correo? Escribe a soporte: hola@republicadeideas.do

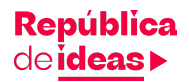

#### 2.4 Crea tu contraseña

Luego de verificar tu correo, deberás definir una contraseña segura que cumpla con los siguientes requisitos:

- Al menos una letra minúscula
- Mínimo 8 caracteres
- Al menos una letra mayúscula
- Al menos un número

#### Ingresa la contraseña dos veces y haz clic en "Crear contraseña".

| Г                             |                                                                                                    |                |                                |
|-------------------------------|----------------------------------------------------------------------------------------------------|----------------|--------------------------------|
| aŝina 🕨 colabora              | Escribe tu cor                                                                                           | ntraseña       | hora transforma                |
| transforma                    | ✓ Al menos una letra minúscul                                                                            | <b>کر</b><br>a | imaĝina 🕨 colaburo             |
| unsforma ▶ imagina ▶ colabora | <ul> <li>Mínimo 8 caracteres</li> <li>Al menos una letra mayúscul</li> <li>Al menos un número</li> </ul> | la             | ▶ transforma ▶ imaġina ▶ colab |
| colabora 🕨 transforma 🕨       | Repetir contraseña                                                                                       | Q              | imaĝina 🕨 colabora 🕨 tranco    |
| agina                         | Crear contra                                                                                             | seña           | - isforma                      |
|                               |                                                                                                    | Ľ              |                                |

#### 2.5 Cuéntanos cómo te enteraste del concurso

Una vez que se haya aceptado tu contraseña te aparecerá una ventana que te pregunta cómo te enteraste del concurso. Por favor elige la opción correcta.

|                                | <mark>República</mark><br>de <mark>ideas</mark> ≻                                                        |                                |
|--------------------------------|----------------------------------------------------------------------------------------------------|--------------------------------|
| 8ina ▶ colabora ▶ transforma ▶ | ¿Cómo te enteraste<br>del concurso<br>República de Ideas?<br><sup>Puedes marcar más de una opción.</sup> | maĝina k colabora k transforma |
| ansforma 🕨 imagina 🕨 colabora  | <ul> <li>Información de la Gobernación Provincial</li> <li>Publicidad en la calle</li> </ul>             | ▶ transforma ▶ imagina ▶ cola  |
| transforma                     | <ul> <li>Nota en un periódico (digital o impreso)</li> <li>Radio</li> <li>Redes Sociales</li> </ul>      | magina 🕨 colaha                |
| gina colabora colabora         | <ul> <li>Amigos/conocidos</li> <li>Correo, redes o evento de una institución<br/>aliada</li> </ul>       | transforma                     |
|                                | Siguiente                                                                                                | )                              |

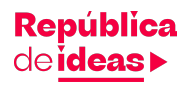

Importante: Si te enteraste del concurso porque estás en el boletín de un colaborador del concurso, al darle clic en la última opción "correo, redes o evento de una institución aliada" y se desplegará un menú para que selecciones por medio de cuál institución te enteraste del concurso.

Esto es importante porque nos ayudará a poder darte seguimiento personalizado y apoyarte a completar tu postulación.

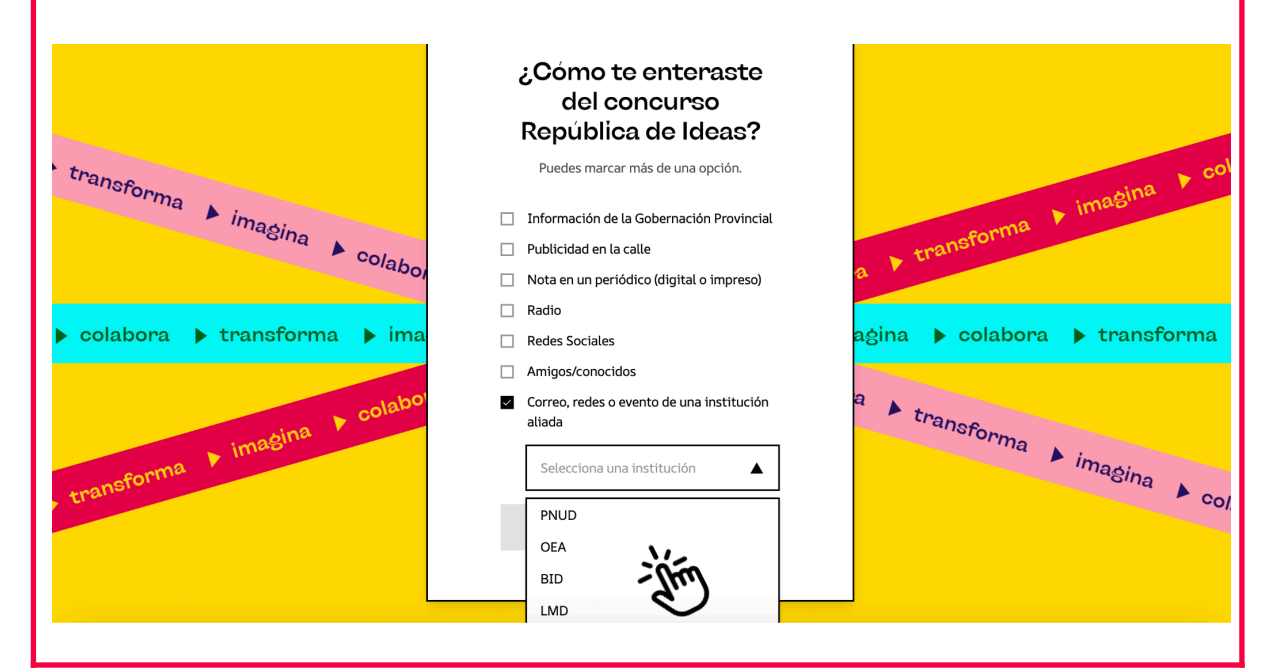

#### 2.6 Accede a tu cuenta

Si cumpliste con los pasos anteriores, verás un mensaje de confirmación indicando que tu cuenta fue creada exitosamente. Accede a la plataforma con tu correo electrónico y contraseña, y verás esta pantalla personalizada.

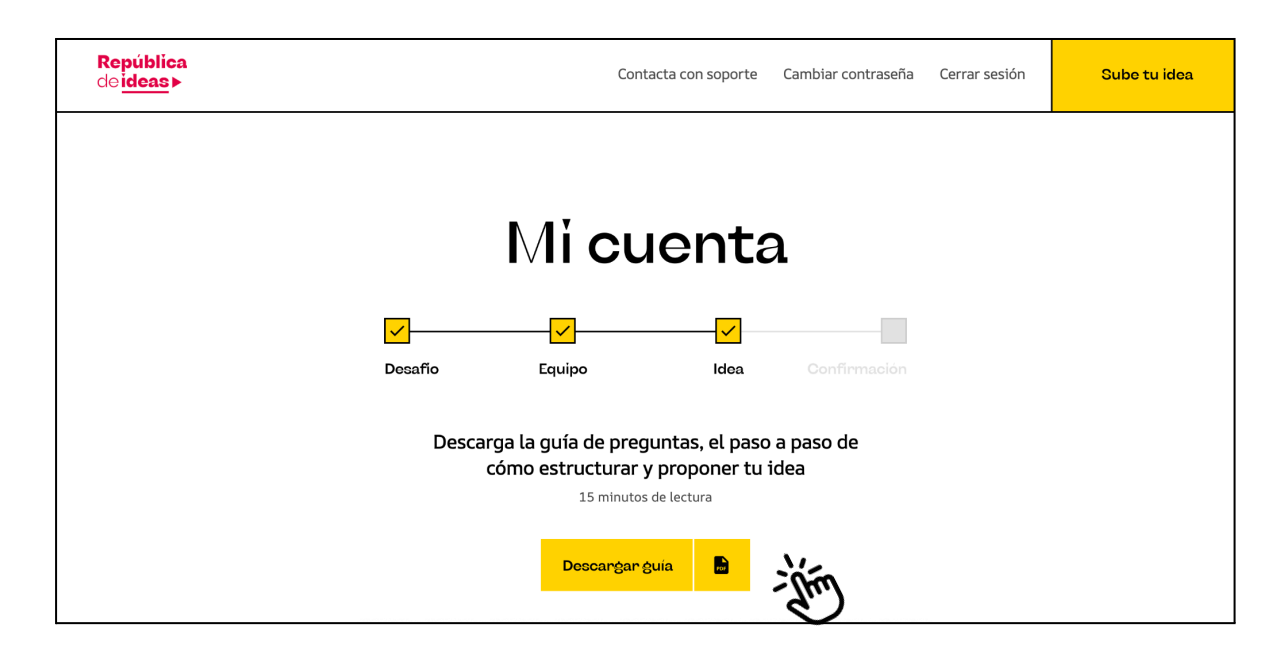

#### ¿Qué encontrarás en esta vista?

- Barra de progreso: Muestra las cuatro etapas del proceso de postulación: Desafío > Equipo > Idea > Confirmación
- Guía de preguntas: Revisa los requerimientos y preguntas del formulario antes de empezarlo.

**Importante:** Revisa que cumples con lo esencial antes de subir tu idea. Necesitarás: 1) tener un equipo entre 3 y 5 personas; 2) designar un representante del equipo, ya seas tú o alguien más, pues él/ella deberá iniciar la postulación; 3) elegir un desafío; y 4) tener el nombre de una idea.

| <b>República</b><br>de <mark>ideas</mark> ≻                                                                                                    | Contacta con soporte Camb                                                                                                    | oiar contraseña Cerrar sesión                                                 | Sube tu ide                       |
|----------------------------------------------------------------------------------------------------|----------------------------------------------------------------------------------------------------|-------------------------------------------------------------------------------|-----------------------------------|
|                                                                                                    | Recursos                                                                                                    |                                                                               |                                   |
|                                                                                                    | Sobre los desafíos Webinars                                                                                                    | >                                                                             |                                   |
| Educacion                                                                                                    | 🔶 Agroindustria                                                                                                    | Mipymes                                                                       |                                   |
| Educación                                                                                                    | Agroindustria                                                                                                    | MIPYMES                                                                       |                                   |
| ¿Cómo podríamos transformar la experiencia<br>educativa de los jóvenes para prevenir la<br>deserción y prepararlos para un futuro laboral<br>significativo? | ¿Cómo podríamos impulsar la modernización<br>de la agroindustria mediante soluciones<br>accesibles y replicables en los territorios? | ¿Cómo podríamos potenciar la<br>que sean más competitivas y<br>sus contextos? | as MIPYMES para<br>sostenibles en |
| لغ <u>Doscargar ahora</u>                                                                                                    | 😃 <u>Descarĝar ahora</u>                                                                                                    | لا <u>Descaréar ahora</u>                                                     |                                   |

- Recursos: En la sección de recursos encontrarás:
  - Webinars disponibles: con fechas, horarios y botón de registro.
  - Información sobre los tres desafíos del concurso: Educación, agroindustria y MIPYMES.
- Preguntas frecuentes: Resuelve dudas comunes sobre la participación en el concurso.

## Paso 3: Dirígete a la sección "Sube tu idea".

**Importante:** La cuenta que inicie la postulación podrá editar los datos del formulario. Esa cuenta quedará registrada como representante del equipo.

Antes de subir una idea, asegúrate de tener conformado tu equipo y de ser tú quien asuma el rol de representante. Aunque podrás invitar a tu equipo a visualizar el formulario en línea, ellos no tendrán permisos de edición.

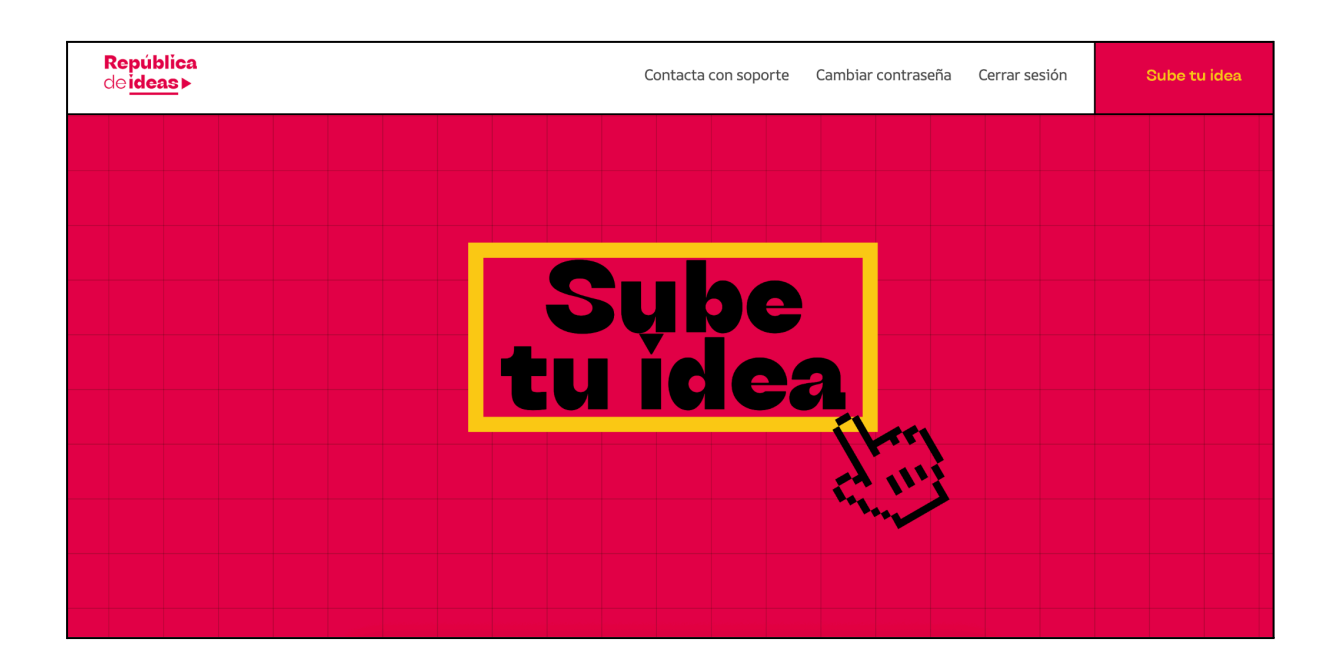

# Paso 4: Ingresa el nombre de tu idea y selecciona un desafío

**Importante:** Esta información no podrá ser editada después, asegúrate de conversar con tu equipo primero.

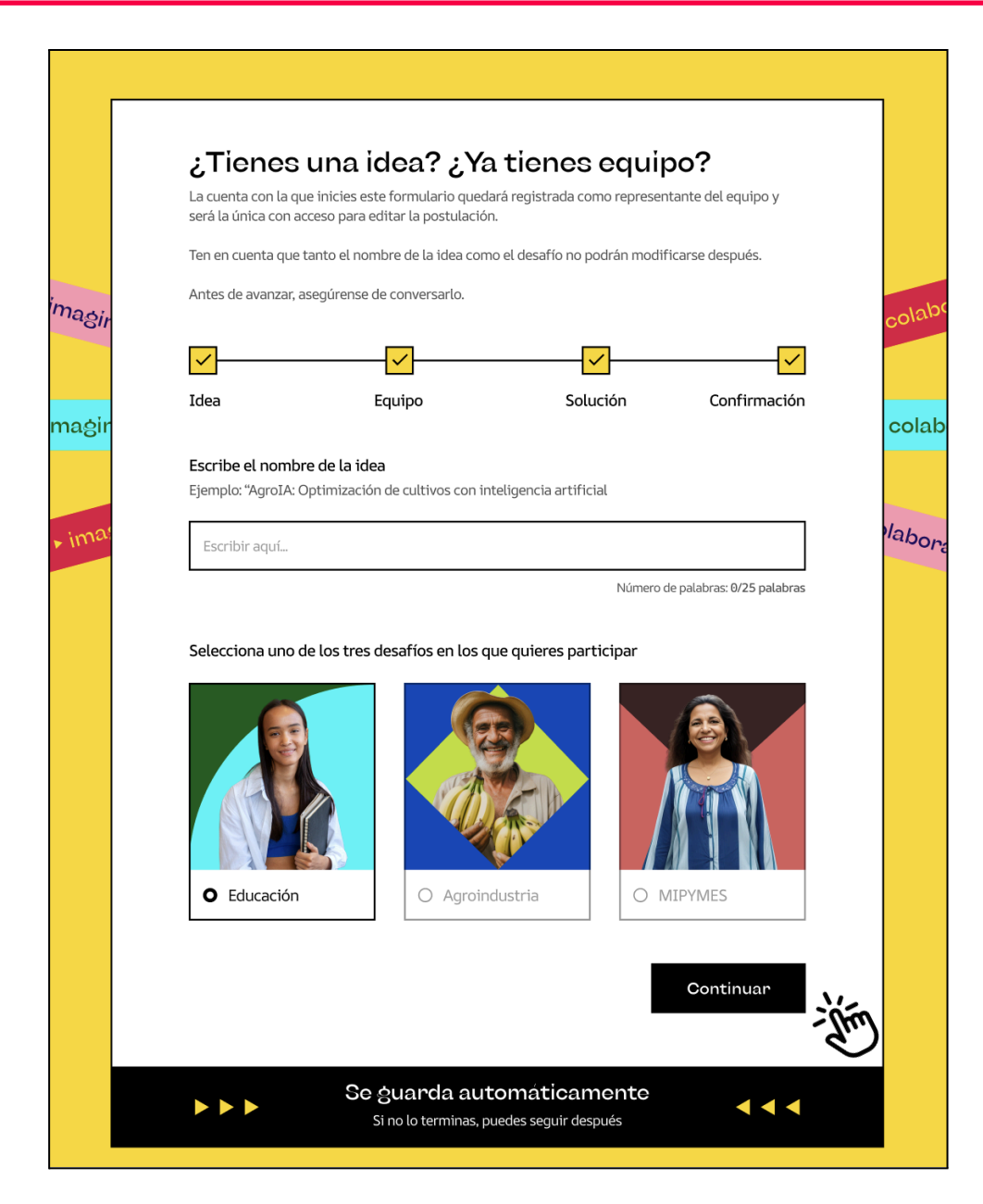

#### 4.1 Verifica que tienes tu equipo de 3 a 5 personas:

Para participar en este concurso, lo primero que debes hacer es formar un equipo. La participación es en equipos de un mínimo de 3 y un máximo de 5 personas. Pueden integrarlo cualquier persona mayore de 18 años, dominicanas, ya sea que residan en el país o en la diáspora. No es necesario tener experiencia previa en innovación. Lo más importante es contar con una buena idea y el compromiso para trabajar en equipo.

#### **4.2. Escribe el nombre de tu idea:**

Este será el título de tu propuesta. Debe ser un nombre representativo y fácil de recordar que identifique tu proyecto. Este campo tiene un máximo de 25 palabras.

#### **Recomendaciones:**

- Usa un máximo de 4 a 6 palabras.
- Debe reflejar la esencia de tu propuesta sin ser demasiado genérico.
- Evita siglas poco conocidas o palabras técnicas complejas.
- Si es posible, incluye una palabra clave relacionada con el problema que abordas o la solución propuesta.

#### Ejemplo: "Salud Rural Conectada" o "Agua Segura para Todos".

#### 4.3 Selecciona uno de los tres desafíos del concurso:

Es la categoría temática del concurso que aborda el problema público al que tu propuesta busca dar solución. Marca el desafío al que se orienta tu propuesta.

Puedes elegir entre:

- → Educación: ¿Cómo podríamos transformar la experiencia educativa de los jóvenes para prevenir la deserción y prepararlos para un futuro laboral significativo?
  - 🔶 Ver ficha del desafío dando clic 🖨 🛱 🗛
- → Agroindustria: ¿Cómo podríamos impulsar la modernización de la agroindustria mediante soluciones accesibles y replicables en los territorios?
- → MIPYMES: ¿Cómo podríamos potenciar las MIPYMES para que sean más competitivas y sostenibles en sus contextos?
  - Ver ficha del desafío dando clic 🚔 aquí

#### **Recomendaciones:**

- Lee con atención la descripción de cada desafío en <u>las bases del concurso</u> y las fichas de los desafíos antes de seleccionar.
- Elige aquel que se relacione de forma directa con el problema que aborda tu propuesta.
- No elijas un desafío sólo porque parece más competitivo o amplio; la coherencia entre tu idea y el desafío es clave en la evaluación.
- Si tu propuesta se cruza con más de un desafío, selecciona el principal y puedes hacer mención a otros vínculos en el desarrollo de la idea.

imagina 🕨 colabora 🕨 transforma 🕨 imagina 🕨 colabora 🕨 transforma 🕨

## Paso 5: Selecciona el tipo de participante

#### 5.1 Tipo de participante

En esta etapa deberás indicar si tu equipo participará como persona natural o como persona jurídica:

#### → Persona Natural:

Equipos de 3 a 5 personas que colaboran de manera independiente y postulan a título individual > Deberán designar una persona representante del equipo, quien deberá subir su documento de identificación oficial más adelante.

#### → Persona Jurídica:

Corresponde a equipos que representan a una organización (ONG, universidad, empresa, etc.) ➤ Deberán adjuntar un documento probatorio de la entidad y registrar una persona representante, quien deberá subir su documento de identificación oficial más adelante.

| <mark>República</mark><br>dei <mark>deas</mark> ► | Desafío                                                  | Equipo                                                                                                    | Idea                                                                                                    | Confirmación                                                     | Salir y guardar    |
|---------------------------------------------------|----------------------------------------------------------|----------------------------------------------------------------------------------------------------|----------------------------------------------------------------------------------------------------|------------------------------------------------------------------|--------------------|
|                                                   | c                                                        | ompleta tu                                                                                                    | ı participaci                                                                                                    | ón                                                               |                    |
| agina 🕨 colabora 🔹                                | tra Sobre                                                | e ti y tu equipo                                                                                                    |                                                                                                    | a,                                                               | ora k transforma   |
| ora 🕨 transforma 🛛                                | Participar                                               | án como personas naturales <b>o</b>                                                                                               | o jurídicas?                                                                                                    | n                                                                | sforma ▶ imagina   |
| laĝina k colabora k                               | tra Equipos<br>particip<br>Deberá<br>represe<br>identifi | e da 3 a 5 personas que<br>an a título indivídual.<br>n ombrar a una persona<br>ntante y subir su<br>cación oficial más adelante. | Equipos que representan<br>organización (ONG, empr<br>universidad, etc.). Deberá<br>una persona representan<br>acto constitutivo de la in | a una ba<br>resa,<br>in registrar<br>te y subir el<br>stitución. | ora 🕨 transforma 💡 |
|                                                   | ← Atrás                                                  |                                                                                                    |                                                                                                    | Siguiente                                                        |                    |

#### 5.2 Completa los datos del representante del equipo

En este paso, quien haya creado la cuenta deberá ingresar su información personal para ser registrado oficialmente como representante del equipo. Esta persona será la única habilitada para editar el formulario de postulación.

| República<br>de <mark>ideas</mark> ► | Desaffo                                                      | Equipo                                                                                                    | Idea                                                                              | Confirmación                      | Salir y guardar      |
|--------------------------------------|--------------------------------------------------------------|----------------------------------------------------------------------------------------------------|-----------------------------------------------------------------------------------|-----------------------------------|----------------------|
|                                      | c                                                            | completa tu                                                                                                    | participac                                                                        | ión                               |                      |
|                                      | Sobre                                                        | ti (representa                                                                                                    | inte del equipo                                                                   | )                                 |                      |
|                                      | Tu informac<br>Correo electro<br>participa@                  | ión personal<br>onico<br>republicadeideas.do                                                                        |                                                                                   |                                   |                      |
|                                      | Nombre com                                                   | <b>sleto *</b><br>íguez Gómez                                                                                       |                                                                                   |                                   |                      |
|                                      | Tal y como apar<br>Demarcación<br>Selecciona                 | ece en tu ID provincial * una institución                                                                           | ¿Eres dominicano en el exte                                                       | erior?                            |                      |
| ▶ imaĝina ▶ colabora                 | i La cu<br>será l<br>llegar                                  | enta con la que ingreses quedar:<br>a única que podrá editar el form<br>á al correo electrónico del repre           | á registrada como representante<br>ulario de postulación. Toda la ini<br>sentante | del equipo y<br>formación oficial |                      |
| ransforma 🕨 imagina                  | Si participas<br>de identifica<br>• Cédula de<br>• Cédula de | como persona natural, deber<br>ción (en imagen o PDF):<br>identidad (ambos lados)<br>identidad para extranjeros res | <b>ás adjuntar uno de los siguien</b><br>identes (ambos lados)                    | tes documentos                    | ▶ imaĝina 🕨 colabora |
| labora                               | Cédula el     Licencia c     Pasaporte                       | ectoral (ambos lados)<br>le conducir (ambos lados)<br>e (página principal con foto y de                             | tos personales)                                                                   |                                   |                      |
| imagina > colar                      | Archivos comp                                                | Suelta tus archivo                                                                                                  | os aquí o <u>haz clic para buscarlos</u><br>Ta                                    | maño máximo: 10MB                 |                      |
|                                      | ← Atrás                                                      |                                                                                                    |                                                                                   | Siguiente                         | Í                    |

#### ¿Qué debes completar?

- Correo electrónico: se autocompleta con el correo usado al registrarse.
- Nombre completo: tal como aparece en tu documento de identidad.
- Demarcación provincial: selecciona la provincia donde resides.
- Identificación del representante: deberás subir un archivo con uno de los siguientes documentos (por ambos lados si corresponde):
  - Cédula de identidad (nacional o de extranjeros residentes)
  - Cédula electoral
  - Licencia de conducir
  - Pasaporte (página principal con foto y datos personales)

Archivos permitidos: PDF, DOCX, JPG, PNG (máximo 10 MB)

**Importante:** Toda la comunicación oficial del concurso se enviará al correo electrónico del representante registrado.

#### 5.2 Alternativo: Completa la información de la persona jurídica

Este paso aplica solo si tu equipo representa a una **organización** (ONG, universidad, empresa, etc.). Aquí se recopila la información legal de la entidad.

| <b>República</b><br>dei <mark>deas</mark> ► | Desafío               | Equipo                                                        | Idea                                  | Confirmación         | Salir y guardar   |
|---------------------------------------------|-----------------------|---------------------------------------------------------------|---------------------------------------|----------------------|-------------------|
|                                             | c                     | completa tu                                                   | participac                            | eión                 |                   |
|                                             | Inform                | nación de la per                                              | rsonajurídica                         |                      |                   |
|                                             | Nombre lega           | l de la persona jurídica *                                    |                                       |                      |                   |
|                                             | Tal y como apa        | rece en el acto constitutivo<br>umento probatorio de la perso | na jurídica                           |                      |                   |
|                                             |                       | Suelta tus archivos                                           | aquí o <u>haz clic para buscarlos</u> | 2                    |                   |
|                                             | Archivos comp         | batibles: pdf, docx                                           | Ta                                    | amaño máximo: 10MB   |                   |
|                                             | través de al          | as juncicas, se debera un doci<br>nuna de estas dos onciones: | umento probatorio de la pa            | rticipación a        |                   |
|                                             | Eviden                | cia del acto constitutivo o regis                             | stro legal de la entidad              |                      |                   |
| 🕨 transforma 🔺 im                           | • Carta d<br>en el co | le respaldo firmada por una autoncurso.                       | coridad institucional que ava         | ile la participación |                   |
|                                             | ← Atrás               |                                                               | Ň                                     | Siguiente            | abora 🕨 transform |

#### ¿Qué debes completar?

- Nombre legal de la persona jurídica: tal como figura en el registro oficial o documentos constitutivos.
- **Documento probatorio:** debes subir un archivo que respalde la existencia de la entidad. Puedes optar por uno de los siguientes:
  - Evidencia del acto constitutivo o registro legal de la entidad
  - Carta de respaldo firmada por una autoridad institucional que avale la participación en el concurso

Archivos permitidos: PDF, DOCX (máximo 10 MB)

## Paso 6: Agrega a los integrantes de tu equipo

En esta etapa deberás registrar a todos los integrantes del equipo participante. Recuerda que el equipo debe estar compuesto por un mínimo de 3 y un máximo de 5 personas, incluyendo al o la representante ya registrada previamente.

| República<br>do ideas► | Desafío                                                 | Equipo                                                                                                    | Idea                                                                                               | Confirmación                              | Salir y guardar |
|------------------------|---------------------------------------------------------|----------------------------------------------------------------------------------------------------|----------------------------------------------------------------------------------------------------|-------------------------------------------|-----------------|
|                        | c                                                       | Sompleta tu                                                                                                    | participaci                                                                                        | ón                                        |                 |
|                        | Sobre                                                   | el equipo                                                                                                    |                                                                                                    |                                           |                 |
|                        | Agrega los<br>(incluyéndi<br>el caso de i<br>que se hay | integrantes de tu equipo. Recci<br>ote). Asegúrate de que ningún<br>que alguien esté en dos equipo<br>a registrado. | uerda que deben ser 3 mínimo,<br>miembro está registrado en ot<br>os, solo estará aceptado en el p | 5 máximo<br>ro equipo. En<br>rimero en el |                 |
|                        | Integ                                                   | rante 1                                                                                                    | R                                                                                                  | epresentante                              |                 |
|                        | Correo e<br>Nombre<br>Demarca                           | lectrónico<br>completo<br>sción provincial                                                                          | participa@republi<br>Javi                                                                          | cadeideas.do<br>ier Rodriguez<br>Azua     |                 |
|                        | Integ                                                   | rante 2                                                                                                    | ම Elimin                                                                                           | ar integrante                             |                 |
|                        | Correo e                                                | lectrónico *                                                                                                    | Nombre completo *                                                                                  |                                           |                 |
|                        | Entrar                                                  | correo electrónico                                                                                                  | Entrar nombre completo                                                                             | 012                                       |                 |
|                        | Selecc                                                  | cionar V                                                                                                    | Selecciona un país                                                                                 | <b>V</b>                                  |                 |
| olabora                | Integ                                                   | rante 3                                                                                                    | 🕆 Elimin                                                                                           | ar integrante                             |                 |
| cransforma             | Correo e                                                | lectrónico *                                                                                                    | Nombre completo *                                                                                  |                                           |                 |
|                        | Entrar                                                  | correo electrónico                                                                                                  | Entrar nombre completo                                                                             |                                           |                 |
| orma 🕨 imagina 🕨 o     | C Demarca                                               | cionar V                                                                                                    | ¿Eres dominicano en el exteri<br>Selecciona un país                                                | or?                                       |                 |
| ra 🕨 transforma        | + Añadir i                                              | intogranto                                                                                                    |                                                                                                    |                                           |                 |
| colabor                | ← Atrás                                                 |                                                                                                    | Ň                                                                                                  | Siguiente                                 |                 |
|                        |                                                         |                                                                                                    | C                                                                                                  |                                           |                 |

#### ¿Qué debes tener en cuenta?

- Ningún miembro puede participar en más de un equipo. Si alguien está inscrito en dos equipos, solo se validará la primera postulación registrada.
- Cada integrante debe ser registrado con su nombre completo, siguiendo el orden: nombre(s), apellido paterno y apellido materno. Este dato debe coincidir con un documento oficial, ya que será requerido si su propuesta resulta seleccionada.

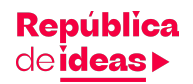

- Se debe indicar:
  - Correo electrónico
  - Nombre completo\*
  - Demarcación provincial
  - Si es dominicano en el exterior, país de residencia

\*Tal y como aparece en una identificación oficial, si son seleccionados como finalistas, se pedirá una identificación oficial para validar los datos.

#### Documentación del representante:

La persona representante (Integrante 1) ya debe haber subido previamente su documento de identificación. Puedes visualizarlo en la parte superior de esta sección.

#### ¿Cómo añadir más integrantes?

Haz clic en el botón **"+ Añadir integrante**" para registrar hasta dos personas más, si tu equipo está compuesto por más de tres integrantes.

Una vez que completes esta información, haz clic en **"Siguiente"** para avanzar al paso del proyecto.

## Paso 7: Sube el video de motivación del equipo

En esta sección, se solicita al equipo subir un video breve donde expliquen por qué desean participar en el concurso.

|      | Sobre el equipo                                                                                                    |
|------|----------------------------------------------------------------------------------------------------|
|      | Suba un video de máximo 2 minutos donde el equipo explique su motivación para<br>participar.                                                                                                    |
| t    | <i>i</i> No evaluaremos la calidad del video ni su edición. Lo más importante es que podamos escuchar con claridad el mensaje y sentir la motivación de su equipo por participar. Pueden grabar con un teléfono celular. |
|      | Suelta tus archivos aquí o haz clic para buscarlos                                                                                                    |
|      | Archivos compatibles: mp4, mov, avi Tamaño máximo: 600MB                                                                                                    |
| ← A1 | trás Siguiente                                                                                                    |

#### ¿Qué se debe hacer?

- Graba un video de máximo 2 minutos donde el equipo comparta su motivación, compromiso y propósito con la iniciativa.
- El video debe permitir escuchar con claridad el mensaje y transmitir el entusiasmo del equipo.
- No se evaluará la calidad técnica ni la edición del video. Puede grabarse desde un teléfono celular.

#### **Especificaciones técnicas:**

- Duración máxima: 2 minutos
- Formatos aceptados: MP4, MOV, AVI
- Tamaño máximo: 600 MB

**Importante:** El video no necesita producción profesional: puede ser grabado con un celular, en formato horizontal. Lo importante es que se entienda el mensaje y que se vea al menos a una persona del equipo hablando en nombre de todos/as.

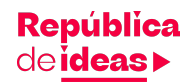

#### **Recomendaciones:**

- Sean naturales y auténticos. El objetivo es conocer el espíritu del equipo y su motivación.
- Pueden presentarse, decir desde dónde participan y contar qué los mueve a aportar soluciones al desafío.
- Asegúrense de que el audio sea claro y que el video no supere los 2 minutos.
- No es necesario editarlo ni agregar efectos; lo más importante es el contenido.

#### Ejemplo orientativo (guión sugerido):

"Hola, somos María, Carlos, Héctor y Laura. Participamos desde La Vega y decidimos unirnos a este concurso porque nos preocupa cómo muchos jóvenes en secundaria enfrentan problemas de salud mental sin apoyo. Creemos que cuidar el bienestar emocional puede ayudar a que más estudiantes permanezcan en la escuela y construyan un mejor futuro. Nuestra idea busca ofrecer herramientas accesibles para acompañar a quienes más lo necesitan. ¡Gracias por abrir este espacio para que podamos proponer soluciones desde nuestras propias experiencias!"

## Paso 8: Sobre la idea: Define el alcance

En esta etapa deberás indicar el **alcance geográfico** que tendrá la propuesta que estás presentando. Esto ayuda al equipo evaluador a comprender el contexto territorial de potencial implementación.

| So      | obre la idea                                                     |                               |           |
|---------|------------------------------------------------------------------|-------------------------------|-----------|
| Alca    | ance de la idea:<br>ccione la onción que meior describe el alcan | ce deográfico de su propuesta |           |
|         |                                                                  |                               | 0         |
|         | Nacional                                                         | Territorial / Local           |           |
|         |                                                                  |                               |           |
| ← Atrás |                                                                  | Ċ                             | Siguiente |

#### ¿Qué opción debes seleccionar?

• Nacional:

Selecciona esta opción si tu proyecto está diseñado para implementarse en todo el país o en múltiples regiones, sin una localización específica.

• Territorio / Local:

Elige esta opción si tu propuesta está enfocada en un territorio específico (por ejemplo, una comunidad, municipio, provincia o región). Esta categoría busca destacar proyectos que nacen desde y para contextos locales.

#### **Recomendaciones:**

- Selecciona "Nacional" si la iniciativa contempla acciones concretas que abarcan diversas regiones del país o si tiene mecanismos claros de escalamiento nacional.
- No elijas **"Nacional"** si aún no cuentas con una estrategia definida para su implementación fuera de un territorio específico.
- Asegúrate de que el alcance declarado sea coherente con tus objetivos, recursos y plan de acción.

Solo puedes marcar una de las dos alternativas. En el caso de marcar Territorial /Local deberás identificar la provincia del país donde se implementará tu propuesta o donde se espera que tenga su mayor impacto.

|     | Sobre la idea                                                                                                    |
|-----|----------------------------------------------------------------------------------------------------|
| abo |                                                                                                    |
|     | <b>Territorio principal del proyecto:</b><br>Seleccione la provincia donde vive la mayoría del equipo o con la que se sienten identificados en<br>caso de vivir en el extraniero. |
| lab | Barahona V                                                                                                    |
| 5   |                                                                                                    |
| abc | ← Atrás Siguiente                                                                                                    |

#### ¿Qué debes hacer?

- Selecciona una provincia del listado desplegable. Esta provincia será considerada como el territorio principal de implementación de la idea.
- Si tu idea tiene un enfoque local o territorial, asegúrate de que la provincia seleccionada coincida con el contexto geográfico real del problema o desafío que deseas abordar.

Una vez elegida la opción que mejor representa tu propuesta, haz clic en "Siguiente" para continuar con la descripción detallada de tu idea.

## Paso 9: Selecciona la categoría de participación

En este paso deberás indicar el nivel de madurez en que se encuentra tu propuesta actualmente. Esta clasificación permite agrupar y evaluar las propuestas junto a otras de desarrollo similar, asegurando una evaluación justa que considere tanto su potencial como su grado de avance actual. Los niveles van desde ideas conceptuales hasta servicios o productos ya en operación.

| ndiq | ue en qué nivel de maduración se encuentra su propuesta actualmente.                                                                                                    |   |
|------|----------------------------------------------------------------------------------------------------|---|
| 0    | Idea conceptual<br>Propuestas en una etapa temprana de diseño. Aún no han sido probadas con usuarios,<br>pero presentan una solución clara a un problema identificado y tienen un alto<br>potencial de desarrollo.                       | ġ |
| 0    | Idea probada<br>Propuestas que ya han sido probadas en contextos reales o simulados, y cuentan con<br>aprendizajes y validaciones iniciales. Aún pueden necesitar mejoras antes de escalar,<br>pero ya han demostrado cierta viabilidad. | 0 |
| 0    | Producto o servicio existente<br>Soluciones que ya están en operación, con resultados medibles. Buscan escalar su<br>impacto, mejorar su alcance o evolucionar a una siguiente etapa.                                                    | 0 |

#### ¿Qué categoría puedes seleccionar?

#### 1. Idea conceptual

Propuestas en una etapa temprana de diseño. Aún no han sido probadas con usuarios, pero plantean una solución clara a un problema identificado y tienen alto potencial de desarrollo.

#### 2. Idea probada

Propuestas que ya han sido validadas en contextos reales o simulados. Tienen aprendizajes iniciales, pero aún pueden requerir mejoras antes de escalar. Demuestran viabilidad técnica o social.

#### 3. Producto o servicio existente

Soluciones que ya están en operación, con resultados medibles. Buscan escalar su impacto, llegar a más personas o evolucionar hacia una siguiente etapa.

#### Recomendaciones

- Selecciona **"Idea conceptual"** si tu propuesta está aún en fase de diseño, sin validación con usuarios, pero con una solución bien definida.
- Selecciona **"Idea probada"** si ya has realizado pruebas piloto, tests u obtuviste retroalimentación de usuarios o partes interesadas, y se ha comprobado su viabilidad.
- Selecciona **"Producto o servicio existente**" si la idea ya se encuentra funcionando, y el foco está en su fortalecimiento, adaptación o expansión.
- Escoge el nivel con honestidad, ya que esto determinará con qué tipo de propuestas será evaluada la tuya. La claridad y consistencia con lo declarado en otras secciones fortalecerá tu postulación.

Selecciona la opción que mejor represente el estado actual de tu propuesta. Luego haz clic en "Siguiente" para continuar con la descripción detallada de tu idea.

**Importante:** Recuerda que tu idea competirá con otras ideas en un nivel de desarrollo similar. Es importante que sean claros con el nivel de desarrollo de la misma.

## Paso 10: Descripción de la idea

Este es uno de los campos más importantes del formulario. Aquí deberás explicar de manera clara, concreta y comprensible en qué consiste tu idea. Revisa los criterios de evaluación en las <u>bases del concurso</u>. *Tendrás un máximo de 500 palabras para responder*.

| Descrinci                 | ón de la idea                                                                               |
|---------------------------|---------------------------------------------------------------------------------------------|
| Explique de<br>quienes be | e forma clara la idea propuesta, cómo funciona, qué problema busca resolver y a<br>neficia. |
| Escribir                  | aquí                                                                                        |
|                           |                                                                                             |
|                           |                                                                                             |
| Número de                 | Palabras: 0/500                                                                             |

#### Recomendaciones

- Sé claro y específico al explicar qué propone tu idea y cómo funciona.
- Describe el problema que aborda y cómo tu idea contribuye a resolverlo.
- Si ya tiene componentes desarrollados, menciónalos (producto, servicio, plataforma, etc.).
- Evita generalidades; enfócate en el "cómo" y "para qué" de tu propuesta.

#### **Ejemplo orientativo:**

Desarrollar una aplicación móvil gratuita que permita a jóvenes entre 15 y 25 años acceder a servicios de salud mental de forma anónima y segura. La app incluirá herramientas de autoevaluación, chat con profesionales voluntarios y acceso a redes de apoyo comunitario, priorizando zonas rurales con baja cobertura de servicios.

## Paso 11: Grado de innovación

En esta etapa deberás argumentar por qué tu propuesta es innovadora dentro del contexto nacional. Esta información es clave para evaluar el potencial transformador de la idea que estás presentando. *Tendrás un máximo de 500 palabras para responder.* 

|   | Sobre la idea                                                                                                    |
|---|----------------------------------------------------------------------------------------------------|
|   | <b>Grado de innovación</b><br>Explique en qué medida su propuesta es novedosa y diferente a lo que ya existe en el país. |
|   | Escribir aquí                                                                                                    |
|   |                                                                                                    |
|   | Número de Palabras: 0/500                                                                                                |
|   |                                                                                                    |
| ÷ | Atrás Siguiente                                                                                                    |

#### ¿Qué debe contener tu respuesta?

```
• Carácter novedoso:
```

¿Qué hace que tu propuesta sea distinta de lo que ya existe en el país? ¿Qué elementos incorpora que no han sido aplicados o utilizados de la misma forma?

#### • Valor diferencial:

¿Cómo mejora o transforma las soluciones existentes?

¿Aporta un nuevo enfoque, tecnología, modelo de gestión o forma de implementación?

• Contexto local o nacional:

Puedes explicar por qué esta propuesta es innovadora en tu región, aunque pueda existir en otro país o sector.

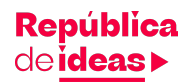

#### Recomendaciones

- Destaca lo que hace única o novedosa tu propuesta (modelo, enfoque, tecnología, articulación).
- Puedes compararla con otras soluciones existentes.
- Justifica por qué esta innovación puede hacer la diferencia.
- No es necesario que sea una tecnología nueva, puede ser una nueva forma de usar lo que ya existe.

#### Ejemplo orientativo:

La propuesta es innovadora porque integra tecnologías de bajo costo y participación comunitaria en contextos donde tradicionalmente no hay cobertura profesional. Además, combina salud mental con acceso digital inclusivo, algo poco común en la oferta pública actual.

## Paso 12: Impacto de la idea

En esta sección deberás explicar el alcance y relevancia del impacto que esperas lograr con tu propuesta. Es una oportunidad para demostrar cómo tu idea puede generar un cambio significativo. *Tendrás un máximo de 500 palabras para responder.* 

|     | Sobre la idea                                                                                                    |
|-----|----------------------------------------------------------------------------------------------------|
|     | <b>Impacto de la idea</b><br>Describa el alcance, profundidad del cambio y relevancia del impacto esperado en aspectos<br>tecnológicos, económicos, sociales o culturales. |
|     | Escribir aquí                                                                                                    |
|     |                                                                                                    |
|     |                                                                                                    |
|     | Número de Palabras: 0/500                                                                                                    |
| ← , | Atrás Siguiente                                                                                                    |

#### ¿Qué debe incluir tu respuesta?

• Alcance del impacto:

¿A cuántas personas, comunidades u organizaciones beneficiaría tu idea? ¿Se limita a un territorio específico o tiene potencial para escalarse?

- Profundidad del cambio:
   ¿Qué tan transformadora es la idea en relación con el problema abordado?
- Relevancia del impacto:

Explica cómo se espera que tu propuesta tenga efectos concretos en una o más de estas dimensiones:

- Tecnológica
- Económica
- Social
- Cultural

#### Recomendaciones

- Enuncia resultados esperados y cómo se traducen en mejoras para los beneficiarios.
- Puedes incluir cifras estimadas o ejemplos de cambio (mayor acceso, mejor calidad de vida, reducción de brechas, etc.).
- Relaciona el impacto con el desafío elegido.
- Evita afirmaciones genéricas; intenta ser lo más concreto posible.

#### Ejemplo orientativo:

Se espera que la iniciativa aumente en un 40% el acceso a orientación en salud mental en las comunidades piloto durante los primeros seis meses. También se proyecta una mejora en la detección temprana de síntomas y una reducción de la estigmatización en el entorno cercano de los usuarios.

## Paso 13: Adjunta documentación adicional

Esta sección aplica únicamente para las categorías "Idea probada" y "Producto o servicio existente". Es completamente opcional y está pensada para aquellos equipos que ya han puesto en práctica su solución y desean compartir aprendizajes o materiales adicionales que complementen su propuesta. La información que se incluya no será considerada en la evaluación, pero puede ayudar a contextualizar mejor la idea.

| Documentación adicior                                                                       | nal (opcional)                                                         |
|---------------------------------------------------------------------------------------------|------------------------------------------------------------------------|
| De manera opcional, puedes compartir inforr<br>los aprendizaies que se han integrado despué | nación adicional sobre tu idea o sobre<br>és de los procesos de prueba |
| <i>i</i> Esta sección no se evaluará , solo servirá de                                      | e información complementaria.                                          |
| Suelta tus archivos aqu                                                                     | ή ο <u>haz clic para buscarlos</u>                                     |
| Archivos compatibles: pdf, docx, doc                                                        | Tamaño máximo: 10MB                                                    |
| Atrás                                                                                       | Siguiente                                                              |

#### ¿Qué puedes incluir?

- Evidencias del proceso de prueba o validación de la idea.
- Lecciones aprendidas o resultados preliminares.
- Referencias, modelos o antecedentes relevantes.
- Bocetos, gráficos o documentación técnica adicional.

#### **Consideraciones:**

- Recuerda que sólo aplica a las categorías de "Idea probada" o "Producto/servicio existente"
- No es obligatoria. Puedes enviar tu postulación aunque no adjuntes ningún archivo.
- No será evaluada. Esta sección es solo para efectos informativos.
- Formatos aceptados: PDF, DOC, DOCX
- Tamaño máximo: 10 MB

## Paso 14: Revisa el resumen de la postulación

Antes de enviar tu postulación, la plataforma te mostrará un resumen consolidado con toda la información ingresada.

#### ¿Qué hacer en esta etapa?

- Lee con atención. Asegúrate de que no haya errores tipográficos o información faltante.
- Si necesitas modificar algo, puedes retroceder usando el botón "Atrás".
- Una vez revisado y confirmado, haz clic en "Siguiente" para proceder al envío oficial de tu postulación.

## Paso 15: Confirmación y envío de la participación

Este es el último paso antes de enviar oficialmente tu propuesta.

|   | С       | confirmación                                                                                              |
|---|---------|----------------------------------------------------------------------------------------------------|
| • | Le      | e y acepta las bases del concurso                                                                         |
|   |         | Declaro que la información proporcionada es verídica y que el proyecto es original del equipo postulante. |
|   |         | Acepto las bases del concurso.<br>Bases del concurso                                                      |
|   | ← Atrás | Enviar participación                                                                                      |

#### ¿Qué debes hacer?

- Marcar las dos casillas obligatorias:
  - Declarar que la información proporcionada es verídica y que el proyecto es original del equipo postulante.

• Aceptar las bases del concurso (puedes leerlas en el enlace disponible). Una vez aceptadas las condiciones, haz clic en **"Enviar participación"** para finalizar el proceso.

1 Importante: Una vez enviada, no podrás modificar la postulación.

|                           | ;Gracias por construir una<br>República de ideas!                                                 |                  |
|---------------------------|---------------------------------------------------------------------------------------------------|------------------|
|                           | $\bigotimes$                                                                                      |                  |
| <sup>na</sup> ŝir         | Enhorabuena, hemos recibido<br>tu participación con éxito.<br>Muchas gracias por aportar tu idea. | colabo           |
| nagir<br>im <sup>ar</sup> | En las próximas semanas anunciaremos a los finalistas del concurso.<br>In a mi cuenta             | colabo<br>Vabora |

## ¿Qué sigue después de enviar tu idea?

A través de la página web y los canales oficiales del concurso, se anunciará públicamente a los **50 equipos finalistas** que participarán en el **Campamento de ideas** y en la **Expo Nacional**.

En caso de que tu equipo sea seleccionado, nos pondremos en contacto directamente **por correo electrónico** con la persona representante registrada en la plataforma.

### ¡Gracias por atreverte a imaginar y construir el futuro de la República Dominicana!

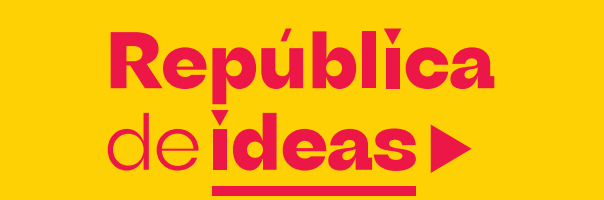

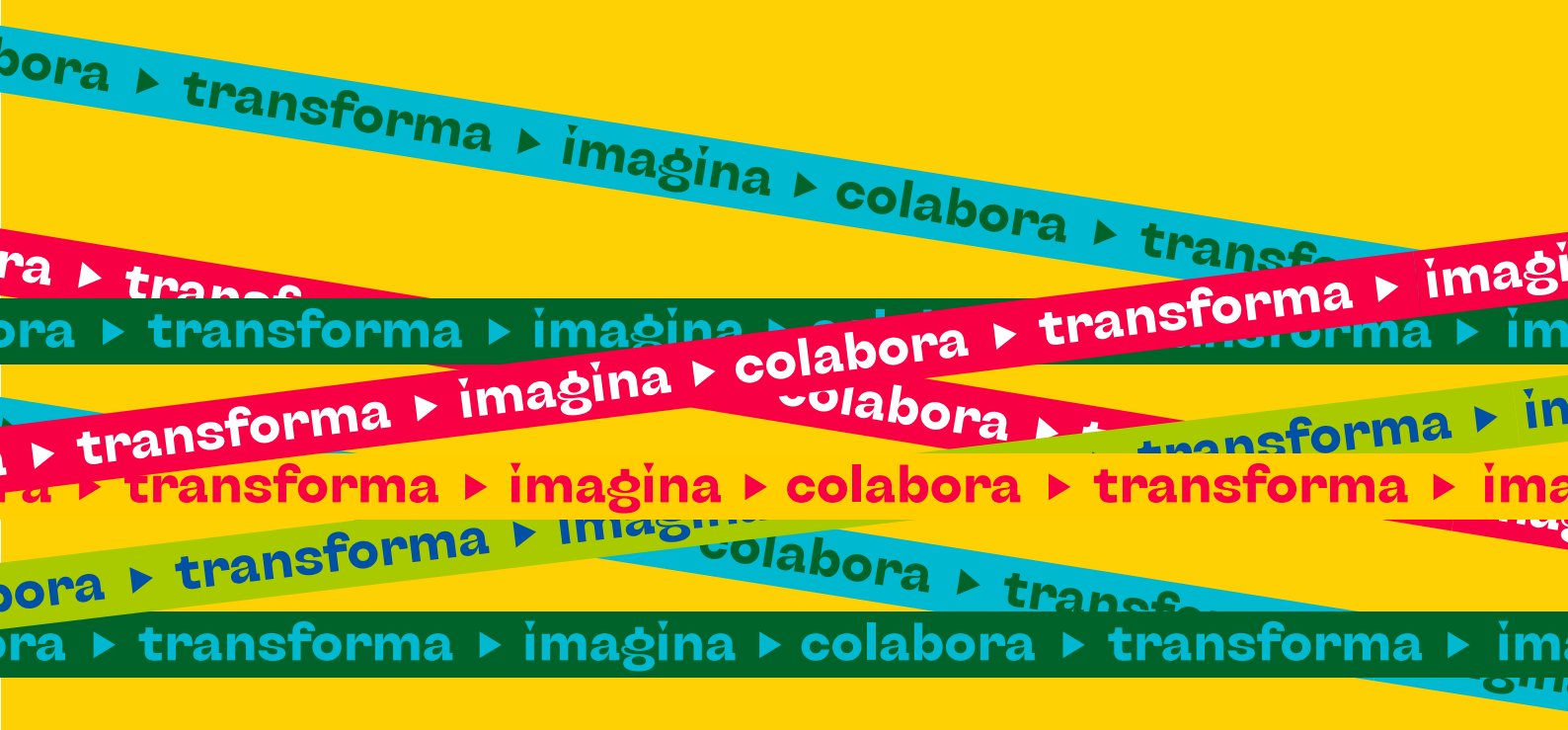

ΑΡΟΥΑ

ORGANIZA

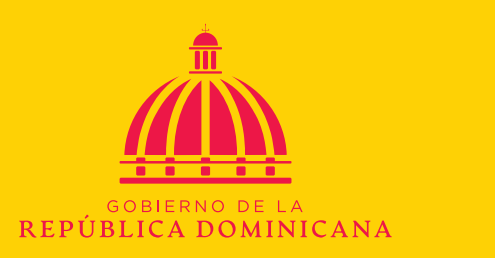

Bloomberg Philanthropies